## ACCÉDER AU PORTAIL PAYMYTUITION

Connectez-vous à et sélectionnez l'onglet « Student ». Sous « My Accounts », sélectionnez « International Payment – PayMyTuition » pour être redirigé vers le site Web de PayMyTuition.

### SÉLECTIONNEZ LE MODE DE PAIEMENT

Révisez les options de paiement fournies et sélectionnez votre mode de paiement préféré. Les options de paiement comprennent les virements bancaires, les cartes de débit / crédit dans votre devise, les paiements par porte feuille électronique ainsi que d'autres options locales.

### **ENTREZ VOS DONNÉES**

Entrez vos informations de base y compris votre numéro d'étudiant. Nous inclurons ces informations avec votre paiement afin de faciliter l'identification de votre paiement par l'équipe de University of Toledo.

### **EFFECTUEZ VOTRE PAIEMENT**

Suivez les instructions fournies pour envoyer vos fonds à **PayMyTuition** via le mode de paiement sélectionné.

# SUIVEZ ET CONFIRMEZ VOTRE PAIEMENT

Vous pouvez suivre votre paiement en vous connectant en tout moment à votre PayMyTuition Dashboard. Recevez des messages textes, des mises à jour par courriel et des confirmations indiquant que votre paiement a été effectué.